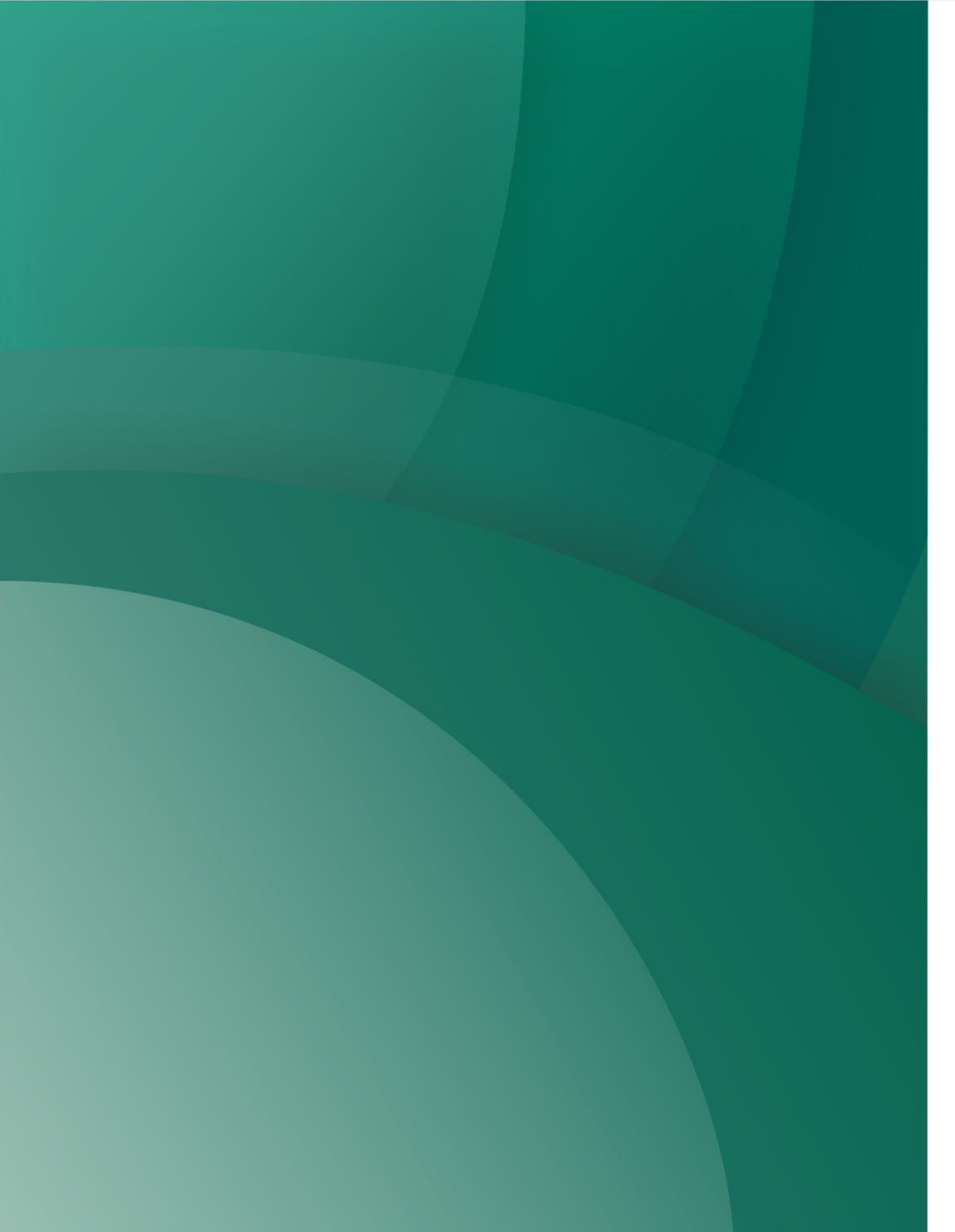

#### **Gestión de Encuestas**

#### SIU Kolla

Agosto 2017

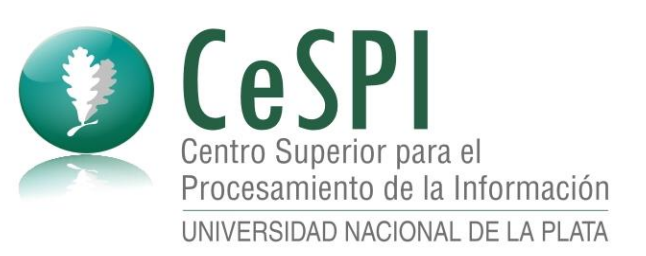

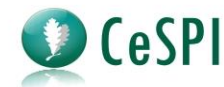

# Agenda

- Introducción
  - SIU Kolla
  - Circuito de implementación
  - Sobre los resultados
- Presentación de Ciencias Económicas
- Con las manos en la masa
  - Definición de una encuesta
  - Definición de alcances y encuestados
  - Responder una encuesta
  - Visualizar resultados

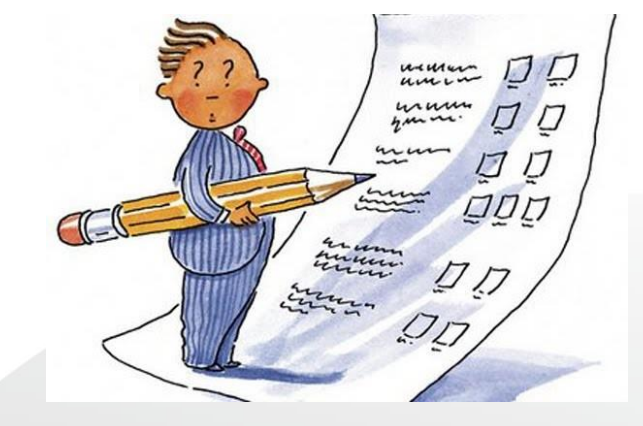

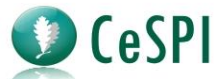

# Facultades de la UNLP que utilizan SIU Kolla

- Facultad de Ciencias Agrarias y Forestales
- Facultad de Ingeniería
- Facultad de Ciencias Jurídicas y Sociales
- Facultad de Ciencias Veterinarias
- Facultad de Ciencias Exactas
- Facultad de Ciencias Económicas
- Facultad de Ciencias Astronómicas y Geofísicas
- Facultad Informática Ingeniería

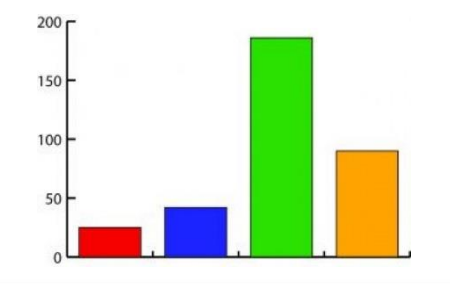

# SIU Guaraní y SIU Kolla

- Solución del SIU para relevar información de todo tipo referida a la gestión académica.
- A partir de la versión 2.8 de SIU Guaraní se integra con SIU Kolla para separar la gestión de las encuestas (definición, exportación de resultados) de la gestión académica, donde se definen los encuestados (alcance).
- Permite encuestar a los estudiantes o docentes asociados a los resultados de una actividad académica como una inscripción a trabajos prácticos, mesa de examen, ingresantes, egresados,

etc.

eSPI

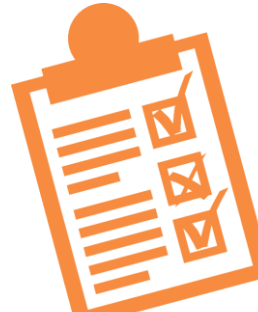

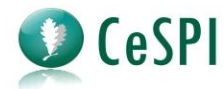

### Circuito de implementación

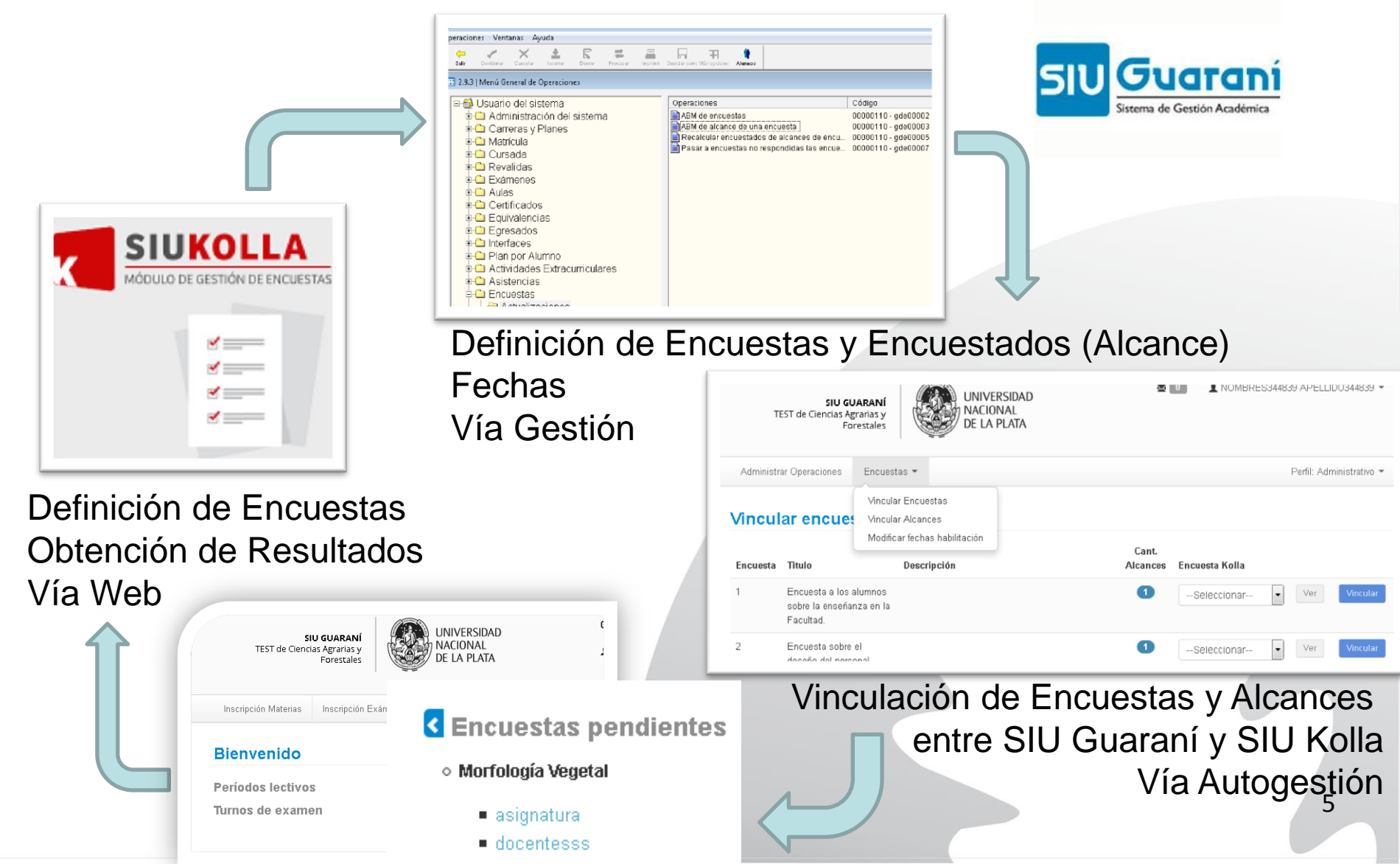

# Sobre las preguntas

eSPI

- 2
- Pueden ser preguntas de selección de opción múltiple, verdadero falso, completar un renglón o un área.
- El armado de las preguntas con sus respuestas implica una serie de pasos consecutivos:
  - 1° se crean las preguntas
  - 2° se crean las respuestas
  - 3° se asocian las preguntas con las respuestas
  - 4° se asocian las preguntas con sus respuestas a una encuesta.
- Las encuestas se pueden reusar en distintos períodos y grupos de encuestados.
- Soporta modelos simples de preguntas dependientes.

# Sobre los resultados

eSPI

- Los resultados se visualizan en pantalla y exportan a un archivo de texto para su análisis (csv).
- Pueden ser encuestas anónimas o nominales.
- El estudiante obtiene un comprobante de haber respondido la encuesta.
- El docente puede visualizar los resultados de las encuestas de las comisiones o mesas de exámenes de las materias donde esté asociado.

| Access Fechas de Examen Horarios de Cursadas               |                                                                                                    |
|------------------------------------------------------------|----------------------------------------------------------------------------------------------------|
| Ingresá tus datos<br>Usuario<br>25147799<br>Contraseña<br> | SUU Guaraní<br>Agunas de las cosas que podes hacer con este sistema sor:<br>4 incitatés a material y estamene.<br>5 consultor el parto de la propuesta.<br>5 consultor el hostina academica.<br>4 chalizar ha datos personales.<br>9 hoctor alertas sobre periodos de inscripción o vencimiento de exámenes finales. |
| 20:07/04:00                                                |                                                                                                    |

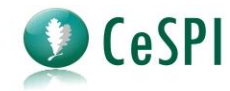

#### Paso a paso entre todos

- Definimos una encuesta en SIU Kolla.
  - Preguntas
- Definimos la encuesta y el alcance en SIU Guaraní.
- Vinculamos la encuesta.

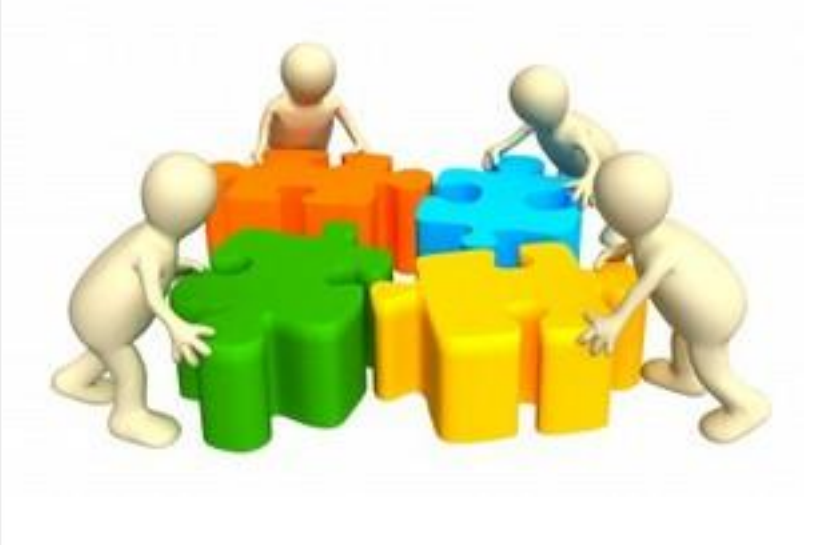

### Para empezar a usar SIU Kolla

- Nota con los usuarios que van a utilizar SIU Kolla y las operaciones de SIU Guaraní Gestión.
- Se habilita el módulo en Test y Producción para realizar las primeras pruebas.
- □ Se define el instrumento a utilizar.
- Se trabaja en conjunto con el equipo sobre el tipo de preguntas, el alcance a definir, el período de tiempo que va a estar vigente y el control asociado.
- Se realiza una prueba piloto.

eSPI

Se define todo en producción y se activa la encuesta.